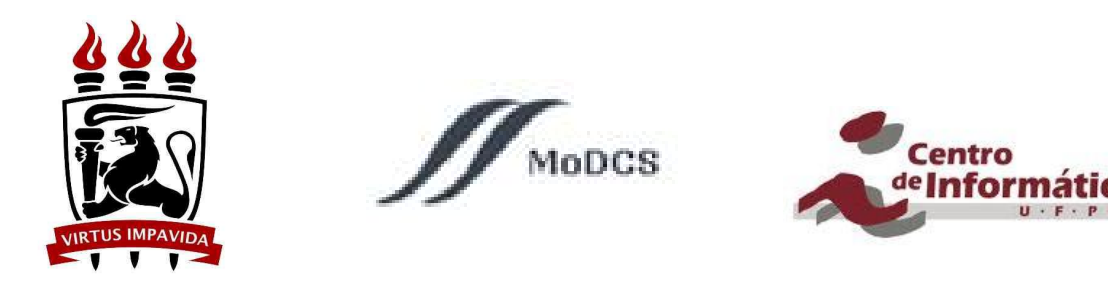

# Tutorial de Instalação do CentOS

Versão 3.3

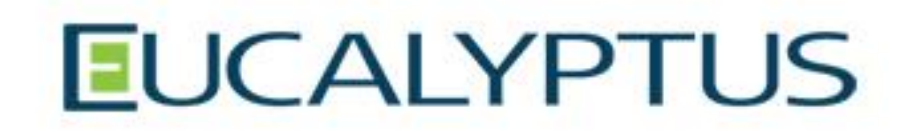

Jamilson Dantas (<u>jrd@cin.ufpe.br</u>) Maria Clara Bezerra (<u>mcsb@cin.ufpe.br</u>) Rosângela Melo (<u>rmm3@cin.ufpe.br</u>)

Recife, outubro de 2013.

#### Finalidade do Tutorial

O Eucalyptus<sup>1</sup> é uma plataforma de código aberto, que possibilita aos seus usuários a criação e gerenciamento de ambientes de nuvens privadas e híbridas. O Eucalyptus é um conjunto de serviços web, modelado e compatível com Amazon Web Services (AWS). Escrito principalmente em Java, o Eucalyptus integra componentes de mais de 100 projetos de código aberto, testados e empacotados em um produto único, fácil de instalar e fácil de ser utilizado. Eucalyptus é executado em uma infra-estrutura virtualizada (Linux + KVM ou VMware).

Desta forma, este tutorial tem por finalidade ensinar a instalar o Eucalyptus, possibilitando a criação e gerenciamento de um ambiente de nuvem (privada ou híbrida).

Você pode fazer o download da imagem do Centos + Eucalyptus através do link a seguir: <u>http://emis.eucalyptus.com/</u>

<sup>&</sup>lt;sup>1</sup> <u>http://www.eucalyptus.com/</u>

## Preparação do Ambiente

Para preparar um ambiente que esteja apto a funcionar com o Eucalyptus, é necessária uma arquitetura com pelo menos duas máquinas: uma para gerenciar a nuvem (*frontend*) e outra para disponibilizar seus recursos a serem utilizados por máquinas virtuais (nó).

A seguir, formate as máquinas, apagando todas as partições e conteúdos que possam existir nos computadores a ser utilizados, garantindo que não exista nenhum dado armazenado.

Em seguida, é necessário verificar se as máquinas tem tecnologia de virtualização. Para isto, acesse o boot do sistema de cada uma máquina e siga os seguintes passos:

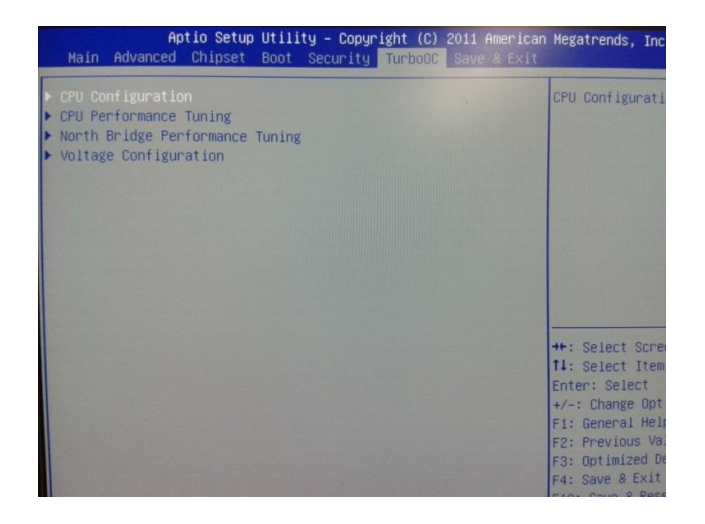

Figure 1. Boot do Sistema

Depois de identificar a opção de configuração da CPU, ative (enabled) a funcionalidade de virtualização, como demonstra a imagem abaixo:

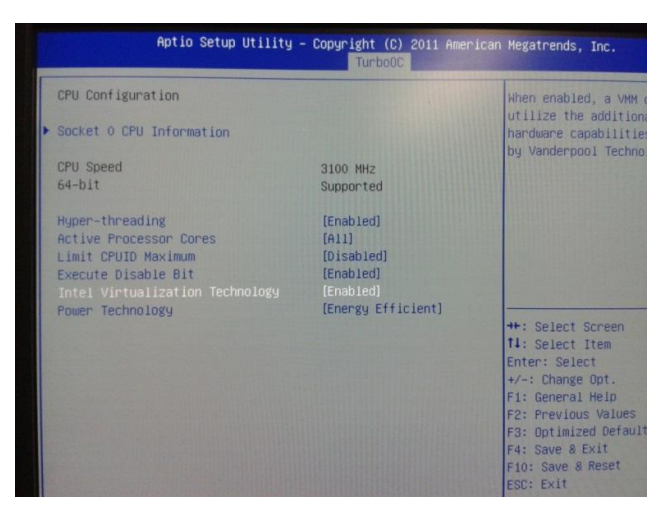

Figure 2. Ativar a funcionalidade da Virtualização

Após isto, suas máquinas já estão preparadas para o processo de instalação do Eucalyptus.

#### Instalação do Nó

O processo de instalação do CentOS se inicia pelo nó. Depois te instalar o sistema nos nós que serão utilizados, então o frontend pode ser instalado. Insira uma mídia contendo a imagem do Eucalyptus na máquina que funcionará como nó e reinicie o computador. Na opção do boot, escolhe a mídia desejada.

Quando o computador iniciar pela mídia da imagem, esta será a primeira tela a ser exibida:

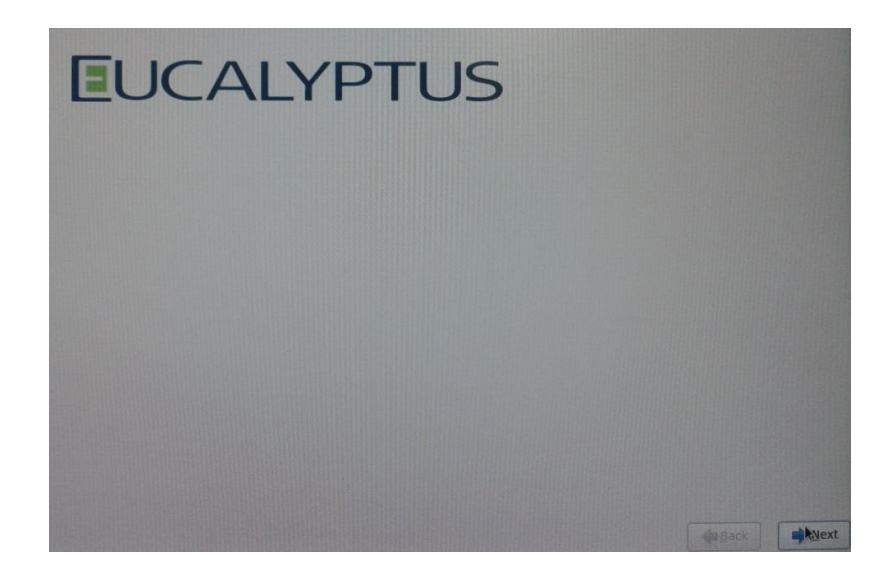

#### Figure 3. Tela Inicial

Clique em "next" e siga os passos da imagem a seguir:

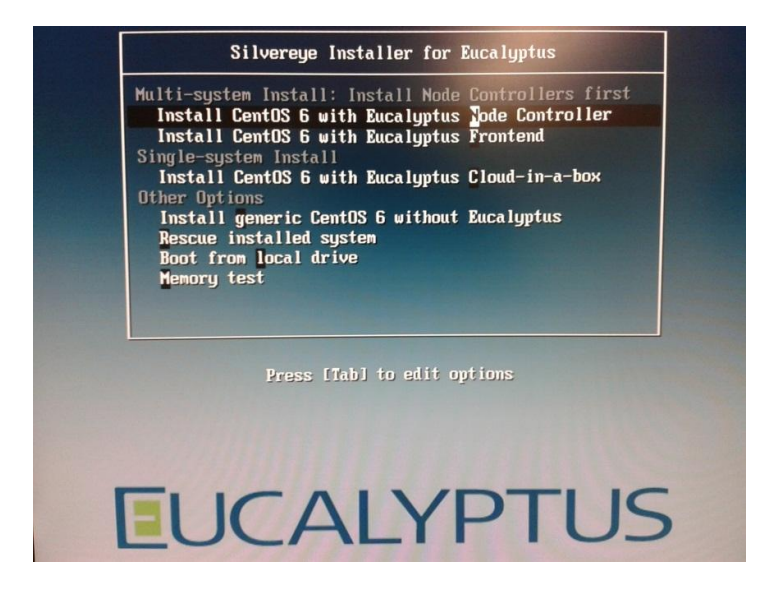

Figure 4. Tela inicial de instalação

Nesta etapa, selecione a opção "Install CentOS 6 with Eucalyptus <u>Node Controller</u>", indicando que o processo de instalação ocorrerá no nó. Clique em "next".

Em seguida, surge a opção de teste da mídia, e você pode pular (skip) esta fase, como demonstrado na imagem abaixo:

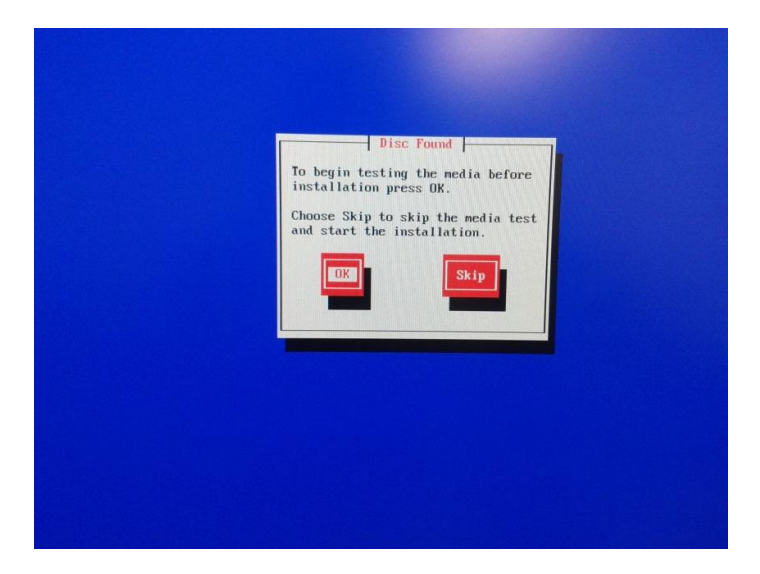

Figure 5. Opção de teste de mídia

O próximo passo é selecionar o idioma a ser utilizado no ambiente. Existe a opção para o Português Brasileiro (ABNT2), então selecione a opção e clique em "próximo", como demonstrado na imagem abaixo:

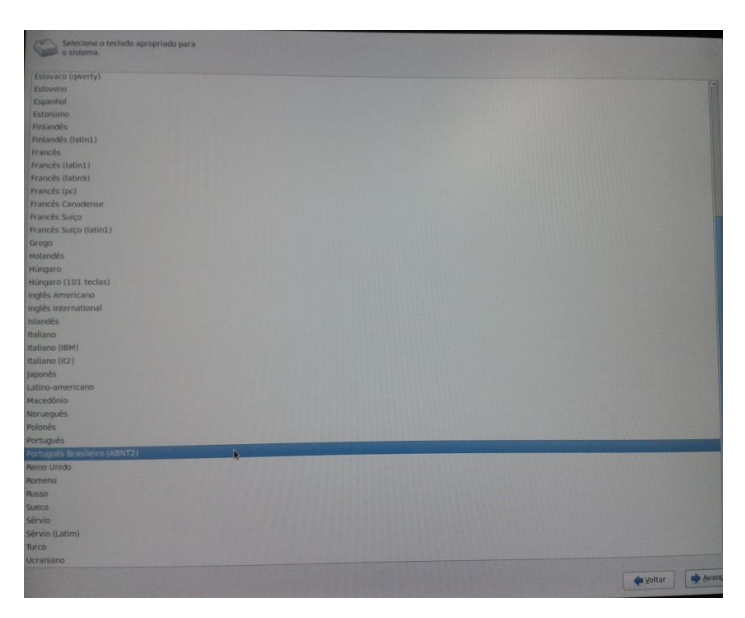

Figure 6. Opção de idioma para instalação

O passo seguinte é a escolha do padrão do teclado a ser utilizado pelo administrador do ambiente. Selecione "Português Brasileiro (ABNT2)" e prossiga o processo de instalação.

Depois, surge a tela de configuração de rede.

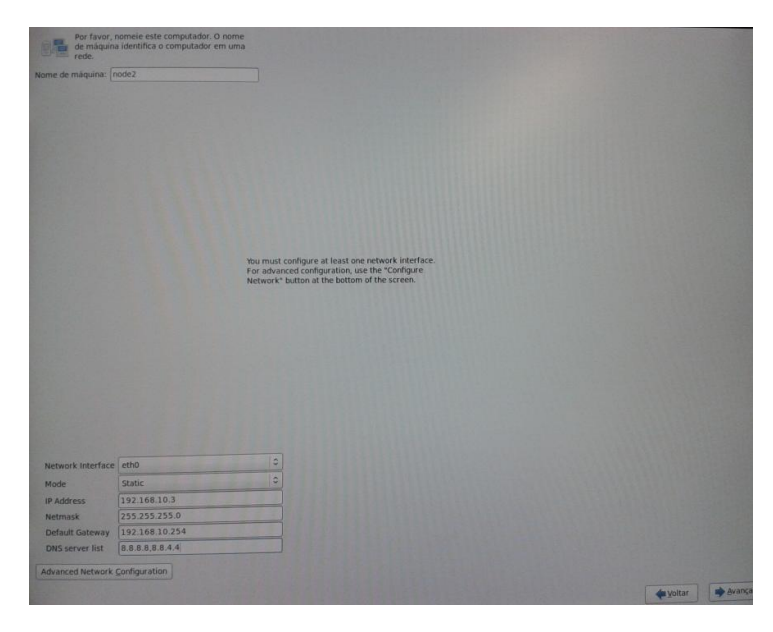

Figure 7. Configuração da rede

Em "nome da máquina", escolha um nome para o nó, de preferência que seja minúsculo e sem acentos ou símbolos.

Caso você queira configurar uma rede estática, em "Network Interface" selecione "eth0", e em "Mode" opte por "Static". Defina um endereço de IP em "IP Address", a máscara da rede em "Netmask", o gateway em "Default Gateway" e a lista dos servidores de DNS em "DNS server list". Depois de definir estas informações, clique em "Advanced Network Configuration" para definir novamente<sup>2</sup> as configurações de rede, como sugere a imagem abaixo:

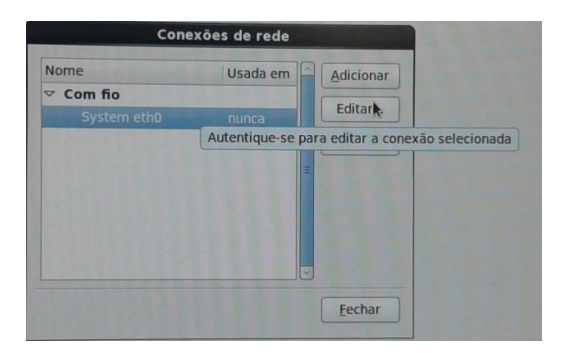

Figure 8. Conexões de Rede

<sup>&</sup>lt;sup>2</sup> Foi observado que quando não se insere essas configurações de novo, o nó fica sem acesso à internet.

A tela a seguir detalha estas inclusões. Clique em "Editar eth0", em seguida selecione a aba "Configurações IPv4", e adicione as informações de Endereço, Máscara, Gateway e DNS. Após isto, clique em "Aplicar" e avance a tela:

| and the state of the second state                  | Editando System eth0                  |                                   |
|----------------------------------------------------|---------------------------------------|-----------------------------------|
| ome da conexão:                                    | System eth0                           |                                   |
| Conectar <u>a</u> utoma<br>Disponível para te      | ticamente<br>odos os usuários         |                                   |
| Com fio Segurança                                  | 802.1x Configurações IPv4 Configura   | ições IPv6                        |
| Método: Manual                                     |                                       | 0                                 |
| Endereços                                          |                                       |                                   |
| Endereço                                           | Mascara de rede Gateway               | Adicionar                         |
| 192.168.10.3                                       | 255.255.255.0 192.168.10.254          | Excluir                           |
| Servidores <u>D</u> NS:<br>Pesquisar <u>d</u> omín | 8.8.8.8.8.8.4.4                       |                                   |
|                                                    |                                       |                                   |
| Requer ender                                       | eçamento de IPv4 para que esta conexã | o seja concluída<br><u>R</u> otas |
|                                                    |                                       |                                   |

Figure 9. Configurações Avançadas eth0

Depois de finalizar a configuração de rede, é hora de definir o fuso horário da sua máquina, indicando sua localidade para que o sistema utilize do horário da região em que está sendo instalado:

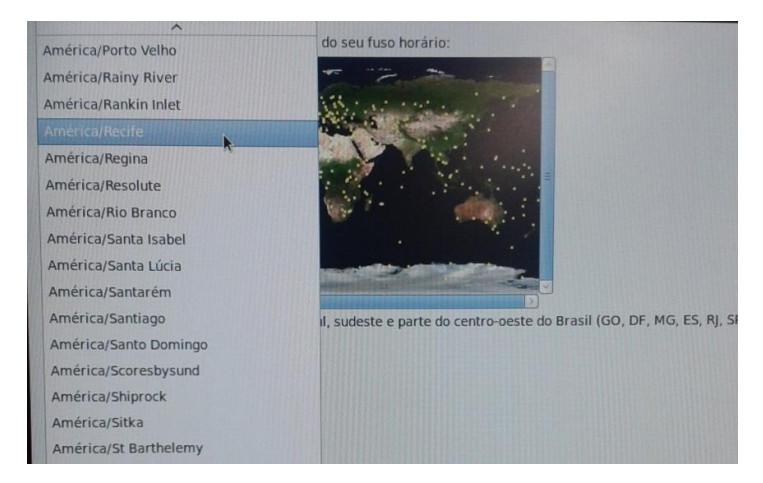

Figure 10. Fuso Horário

Agora defina a senha de root, que será a senha utilizada assim que o nó é iniciado.

| A conta do usuário root é usada para administrar o sistema. Digite uma senha para o usuário root. |  |
|---------------------------------------------------------------------------------------------------|--|
| Senha de root:                                                                                    |  |
| Confirmar:                                                                                        |  |
|                                                                                                   |  |
|                                                                                                   |  |
|                                                                                                   |  |
|                                                                                                   |  |

Figure 11. Definindo a senha do root

Depois de definir a senha do root, escolha o tipo de instalação que você irá utilizar. Neste passo, selecione a primeira opção "Utilize Todo o Espaço".

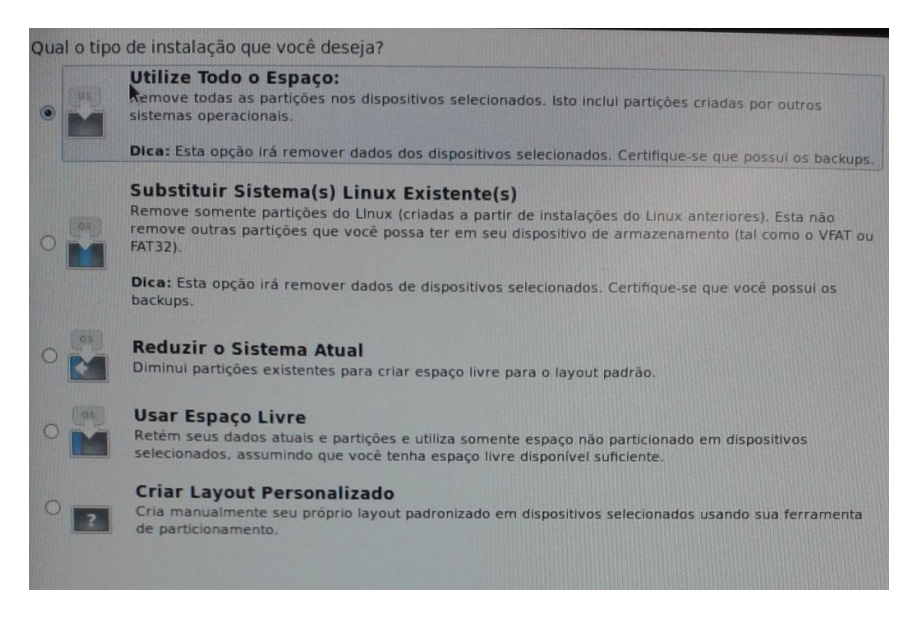

Figure 12. Tipo de Instalação

Depois deste passo, o processo de instalação é finalizado e a máquina é reiniciada. Remova o CD e insira o usuário (por padrão é "root") e a senha definida conforme a figura 11.

Após inserir o usuário e a senha, uma mensagem irá aparecer pedindo a confirmação da configuração ethernet. Basta dar um "Enter" para confirmar a configuração e o nó do sistema está pronto para ser direcionado para o Frontend.

Repita este procedimento para todos os nós que serão utilizados no seu ambiente.

### Instalação do Frontend

Este é o último procedimento de instalação do ambiente do CentOS com o Eucalyptus. Relembrando que é necessário instalar primeiro o nó, para que depois se instale o frontend.

Garanta que a máquina esteja formatada e dê o boot no sistema pelo CD de instalação do CentOS com Eucalyptus. A primeira tela será a representada pela Figura 3, no começo do tutorial. Em seguida, surgirá a tela abaixo, onde você irá indicar que quer instalar a versão do Frontend (Install CentOS 6 with Eucalyptus Frontend).

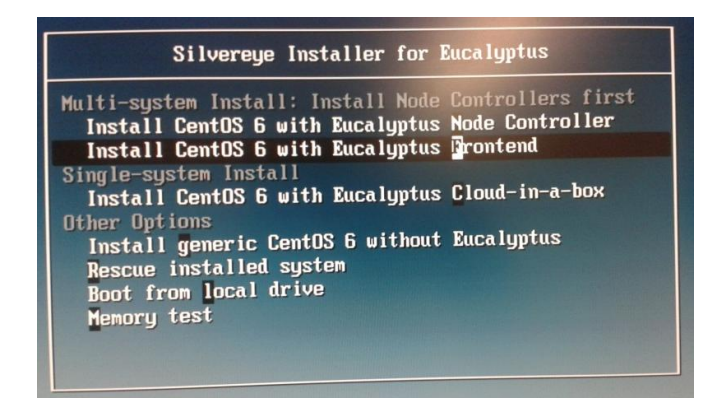

Figure 13. Opção do Frontend

Repita os passos indicados no processo de instalação do nó, da Figura 5 até a Figura 12. Ao final destes passos, você irá visualizar a tela como demonstrado abaixo:

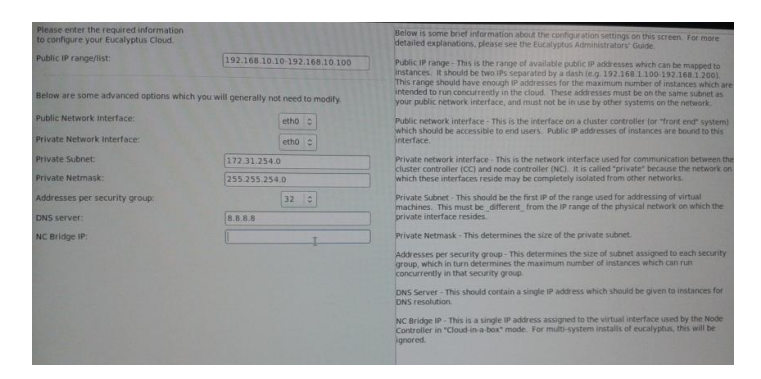

Figure 14. Registar faixa de IPs

Este procedimento é para indicar a faixa de IPs que poderão ser utilizados para a criação de novas máquinas virtuais pelos nós da arquitetura. Separa o IP inicial do final, por um hífen ("-"). Insira a máscara da rede e indique também o DNS server (por padrão, utiliza-se o do Google – 8.8.8.8).

Em seguida deverá aparecer a tela de boas vindas do CentOS, como demonstra a Figura 15. Clique em "Avançar".

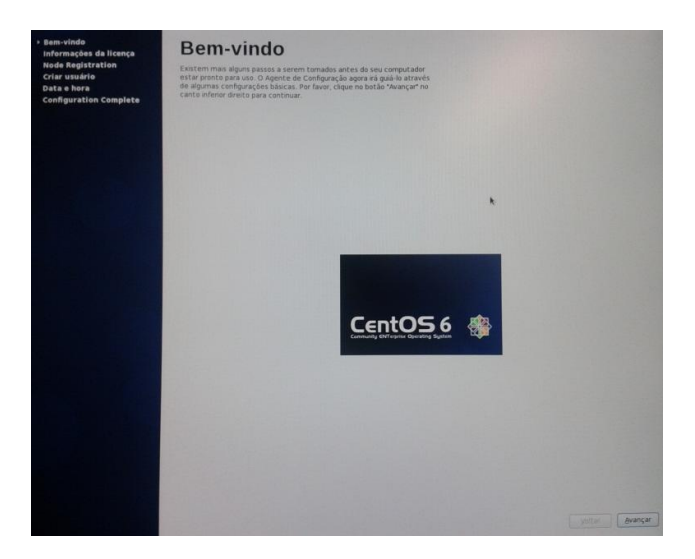

Figure 15. Tela de Boas Vindas

A tela seguinte é a respeito da confirmação das informações da licença. Selecione a opção "Sim, eu concordo com o Acordo de Licença" e depois clique em "Avançar".

| Bem-vindo<br>+ Informações da licença                                       | Informações da licença                                                                                                    |                |
|-----------------------------------------------------------------------------|----------------------------------------------------------------------------------------------------|----------------|
| Node Registration<br>Criar usuário<br>Data e hora<br>Configuration Complete | CentOS-6 EULA                                                                                                    |                |
|                                                                             | CentOS-6 comes with no guarantees or warranties of any soits,<br>wither written or implied.                                                                                             |                |
|                                                                             | The Distribution is released as GPLv2. Holivibul packages in the<br>distributions came with their axim scences. A copy of the GPLv2 license<br>is included with the distribution media. |                |
|                                                                             |                                                                                                    |                |
|                                                                             |                                                                                                    |                |
|                                                                             |                                                                                                    |                |
|                                                                             |                                                                                                    |                |
|                                                                             |                                                                                                    |                |
|                                                                             |                                                                                                    |                |
|                                                                             |                                                                                                    |                |
|                                                                             |                                                                                                    |                |
|                                                                             | 🛞 Sim, i concordo com o Acordo de Ucença                                                                                                    |                |
|                                                                             | <ul> <li>Não, eu não concorda</li> </ul>                                                                                                    | Voltar Avançat |

Figure 16. Acordo de Licença

Agora é o momento de registrar os nós que serão utilizados pelo Frontend, através dos IPs associados aos nós instalados anteriormente. No campo da tela, informe o IP do nó, caso seja mais de um nó, separe os IPs por espaçamento.

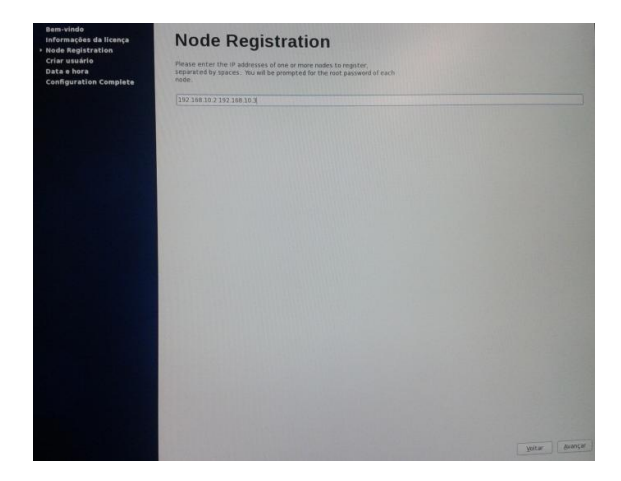

Figure 17. Registro do Nó

Para confirmar o registro dos nós no frontend, entre com a senha de root de cada nó registrado.

| Bem-vindo<br>Informações da licença<br>Node Registration<br>Criar usuário<br>Data e hora<br>Configuration Complete | Node Registration                                                                                                    |              |  |  |
|----------------------------------------------------------------------------------------------------|----------------------------------------------------------------------------------------------------|--------------|--|--|
|                                                                                                    | 192.168.10.2.192.168.10.3                                                                                                    |              |  |  |
|                                                                                                    | OpenSM<br>registrations and registrations and regis |              |  |  |
|                                                                                                    | 24                                                                                                    | Atar Avançar |  |  |

Figure 18. Confirmação de Registro do Nó

Depois da confirmação dos nós no frontend, é hora de criar um usuário e senha para o acesso ao frontend.

| Bem-vindo<br>Informações de licença<br>Node Aegistration<br>Criar usuário<br>Data a hora<br>Data a hora<br>Configuration Complete | Criar us                                                                        | uário                                                                                                    |
|----------------------------------------------------------------------------------------------------|---------------------------------------------------------------------------------|----------------------------------------------------------------------------------------------------|
|                                                                                                    | Você deve criar um "nor<br>administrativo] do seu s<br>sistema, por favor forne | me do usuário* para o uso normal (não<br>estema. Para cnar um *nome do usuário* do<br>eça as informações requisitadas abaixo. |
|                                                                                                    | Nome do usuário:                                                                | cloudfix                                                                                                    |
|                                                                                                    | Nome completo:                                                                  | cloudflix                                                                                                    |
|                                                                                                    | Senha:                                                                          |                                                                                                    |
|                                                                                                    | Confirmação da senha:                                                           |                                                                                                    |
|                                                                                                    | Caso você precise usar<br>por favor clique no boti<br>Usar autenticação de      | uma autenticação de rede, como Kerberos ou NIS.<br>In Usar Autenticação de Rede.<br>reade                                     |
|                                                                                                    | Se você necessita de<br>(especificando o diretó<br>Avançado.                    | mais controles quando criar o usuário<br>ino home, e/ou UID), por favor clíque no botão                                       |
|                                                                                                    | Avançado                                                                        |                                                                                                    |

Figure 19. Usuário e Senha no Frontend

Em seguida, a instalação vai pedir uma confirmação de data/horário e servidores NTP. Caso queira adicionar mais algum servidor, é só clicar em "Adicionar". Caso não necessite, é só "Avançar" esta opção.

Desta forma, a instalação e configuração do seu ambiente Eucalyptus está completa. A última imagem representa a última tela de instalação, onde é informado ao usuário as informações de login e senha para acesso do usuário e administrador. Anote estas informações que são dadas. Posteriormente, na área de trabalho do CentOS, é possível alterar estes dados de acesso.

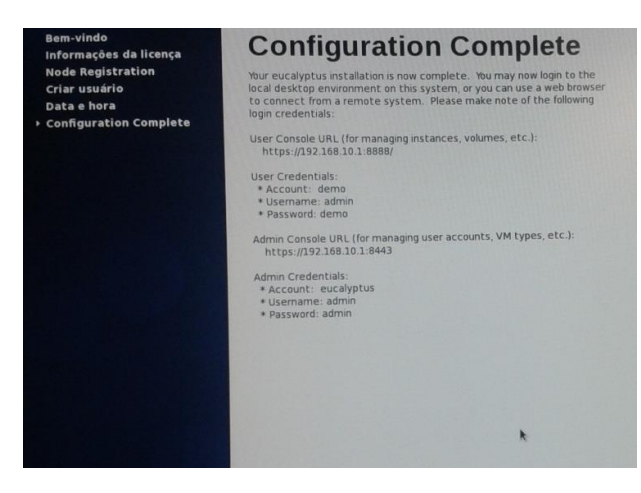

Figure 20. Intalação Concluída